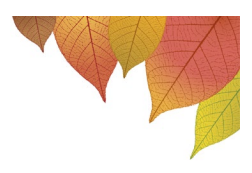

## Booking Parent-Teacher Interviews using the Sentral Parent Portal Phone/Tablet App Instructions

1. Log in to the Sentral for Parents app on your phone or tablet with your username (email address) and password.

|         | 11:45                                                                                            | 📲 4G 🚱                            |
|---------|--------------------------------------------------------------------------------------------------|-----------------------------------|
|         | ×                                                                                                |                                   |
| PARENTS | Winmale<br>School<br>Log<br>Email or Username<br>Password<br>Don't have an account y<br>Loan Log | ee High<br>In<br>Forgot password? |
|         |                                                                                                  |                                   |

2. Select "**Interviews**" from the App menu.

| 09:44 II © ጫ ∙<br>Winmale | ঋ ল ⊭⊿ ଖ%∎<br>e High School |
|---------------------------|-----------------------------|
|                           | Admin                       |
| 菌                         |                             |
| Calendar                  | Daily Notices               |
| 8                         | <b>9</b><br>©               |
| Interviews                | Newsletters                 |
|                           | B                           |
| Forms                     | Resources                   |
| ★ ☆<br>Home My            | ی<br>Notificatio Setting    |
| iii                       | 0 <                         |

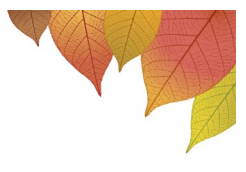

3. The Year 11 and Year 12 Parent Teacher Interview Session screen will be displayed – click on "Select Timeslots".

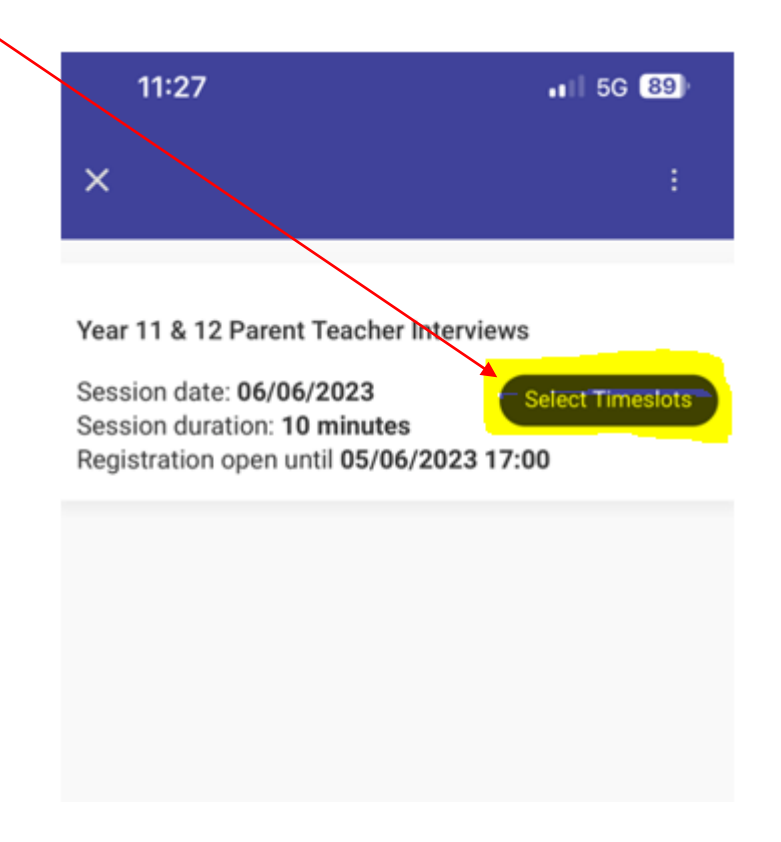

4. A list of your child's subjects, teachers, and timeslots available will be displayed. Click on a **timeslot** to reserve that spot. Unavailable timeslots will be greyed out.

| × 11:27                                                                                       |                                                                                               | •••1   5G (89)<br>:                                   |                                                              |                                                |                                                                                                    |
|-----------------------------------------------------------------------------------------------|-----------------------------------------------------------------------------------------------|-------------------------------------------------------|--------------------------------------------------------------|------------------------------------------------|----------------------------------------------------------------------------------------------------|
| Your sess<br>Please confir                                                                    | sion will timeout fror<br>rm your selection be                                                | n inactivity in <b>9:49</b><br>fore leaving this page | Ancient History<br>MISS Ashleigh                             | y Yr12: 12AH1<br>Devile                        |                                                                                                    |
|                                                                                               |                                                                                               |                                                       |                                                              |                                                |                                                                                                    |
| English Advan                                                                                 | ced Yr12: 12ENGA2                                                                             |                                                       | 06/06/2023                                                   | Tue                                            |                                                                                                    |
| English Advan<br>MS Amelie Mc                                                                 | ced Yr12: 12ENGA2<br>:Lean                                                                    |                                                       | 06/06/2023                                                   | S:00pm                                         | O 6:00pm                                                                                                 |
| English Advan<br>MS Amelie Mc<br>06/06/2023                                                   | ced Yr12: 12ENGA2<br>Lean                                                                     |                                                       | 06/06/2023<br>4:00pm<br>4:10pm                               | ○ 5:00pm<br>○ 5:10pm                           | ○ 6:00pm<br>○ 6:10pm                                                                                     |
| English Advan<br>MS Amelie Mc<br>06/06/2023<br>4:00pm                                         | CectVr12: 12ENGA2<br>Lean<br>Tue<br>5:00pm                                                    | O 6:00pm                                              | 06/06/2023<br>4:00pm<br>4:10pm<br>4:20pm                     | 5:00pm<br>5:10pm                               | 6:00pm<br>6:10pm                                                                                         |
| English Advan<br>MS Amelie Mc<br>06/06/2023<br>4:00pm<br>4:10pm                               | Tue<br>5:00pm<br>5:10pm                                                                       | C 6:00pm<br>6:10pm                                    | 06/06/2023<br>4:00pm<br>4:10pm<br>4:20pm                     | 5:00pm<br>5:10pm<br>5:20pm                     | 6:00pm<br>6:10pm<br>6:20pm                                                                               |
| English Advan<br>MS Amelie Mc<br>06/06/2023<br>4:00pm<br>4:00pm<br>4:10pm<br>4:20pm           | Ceed Vr12: 12ENGA2<br>Lean<br>Tue<br>5:00pm<br>5:10pm<br>5:20pm                               | 6:00pm<br>6:10pm<br>6:20pm                            | 06/06/2023<br>4:00pm<br>4:10pm<br>4:20pm<br>4:30pm           | 5:00pm<br>5:10pm<br>5:20pm<br>5:30pm           | 6:00pm<br>6:10pm<br>6:20pm<br>6:30pm                                                                     |
| English Advan<br>MS Amelie Mc<br>06/06/2023<br>4:00pm<br>4:10pm<br>4:20pm<br>4:30pm           | Ceed Vr12: 12ENGA2<br>Lean<br>Tue<br>5:00pm<br>5:10pm<br>5:20pm<br>5:30pm                     | 6:00pm<br>6:10pm<br>6:20pm<br>6:30pm                  | 06/06/2023<br>4:00pm<br>4:10pm<br>4:20pm<br>4:30pm<br>4:30pm | 5:00pm<br>5:10pm<br>5:20pm<br>5:30pm<br>5:30pm | 6:00pm<br>6:10pm<br>6:20pm<br>6:30pm<br>6:30pm                                                           |
| English Advan<br>MS Amelie Mc<br>06/06/2023<br>4:00pm<br>4:10pm<br>4:20pm<br>4:30pm<br>4:30pm | Ceed Vr12: 12ENGA2<br>Lean<br>Tue<br>5:00pm<br>5:10pm<br>5:20pm<br>5:30pm<br>5:30pm<br>5:30pm | 6:00pm<br>6:10pm<br>6:20pm<br>6:30pm<br>6:30pm        | 06/06/2023<br>4:00pm<br>4:10pm<br>4:20pm<br>4:30pm<br>4:40pm | 5:00pm<br>5:10pm<br>5:20pm<br>5:30pm<br>5:40pm | <ul> <li>6:00pm</li> <li>6:10pm</li> <li>6:20pm</li> <li>6:30pm</li> <li>6:40pm</li> <li>6:50</li> </ul> |

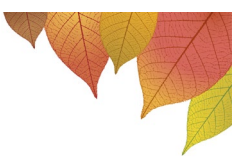

5. If you do not wish to meet with a certain teacher, click on "Not Attending".

**Please Note:** If you choose "**Not Attending**" you will not be able to change this selection. If you decide later that you would like to meet with this teacher, you will need to contact the school office to book a timeslot, subject to availability.

| MISS Ashleigh I | Devile   |          |
|-----------------|----------|----------|
|                 |          |          |
| 06/06/2023      | ue       |          |
| 4:00pm          | 5:00pm   | O 6:00pm |
| 0 4:10pm        | ○ 5:10pm | O 6:10pm |
| 0 4:20pm        | ○ 5:20pm | O 6:20pm |
| 0 4:30pm        | 0 5:30pm | O 6:30pm |
| 4:40pm          | 5:40pm   | O 6:40pm |
|                 | -        | 0000     |

6. If you wish to meet with a teacher but all timeslots have been taken, you will have the option of selecting "**Request interview with teacher**". The teacher will contact you to make arrangements for a telephone meeting on an alternative date.

| MUS2 Yr12:<br>MR Craig Mo | 12MUS21<br>cgown |          |          |
|---------------------------|------------------|----------|----------|
| 06/06/202                 | 3 Tue            |          |          |
| O 4:00pm                  | O 4:50pm         | O 5:40pm | O 6:30pm |
| O 4:10pm                  | O 5:00pm         | O 5:50pm | O 6:40pm |
| 0                         | O 5:10pm         | O 6:00pm | O 6:50pm |
| 0.4:20pm                  |                  |          |          |
| 0 4:20pm<br>0 4:30pm      | O 5:20pm         | O 6:10pm |          |

7. Your **selected appointments** for each subject will show at the bottom of the screen.

| MISS Candic                                         | e Roots                                                                                           |                                                                               |                                          |
|-----------------------------------------------------|---------------------------------------------------------------------------------------------------|-------------------------------------------------------------------------------|------------------------------------------|
| 06/06/2023                                          | Tue                                                                                               |                                                                               |                                          |
| <ul> <li>4.00pm</li> </ul>                          | 04:50pm                                                                                           | O 5:40pm                                                                      | O 6:30pm                                 |
| C 4:10pm                                            | ○ 5:00pm                                                                                          | O 5:50pm                                                                      | C 6:40pm                                 |
| O 4:20pm                                            | O\$:10pm                                                                                          | O 6:00pm                                                                      | O 6:50pm                                 |
| O 430pm                                             | O 5:20pm                                                                                          | O 6:10pm                                                                      | _                                        |
| O 4.40pm                                            | O \$ 30pm                                                                                         | O 6:20pm                                                                      | No. Alassia                              |
| Selected app<br>• 06/06/2<br>• 06/06/2<br>• 06/06/2 | 023 Tue 6:40pm<br>(12AH1<br>023 Tue 5:00pm<br>(12EN0<br>023 Tue 6:00pm<br>(12M0<br>023 Tue 6:00pm | with MISS Ashlei<br>()<br>with MS Amelie N<br>3A2)<br>with MR Craig M<br>S21) | gh Devile for<br>fcLean for<br>cgown for |

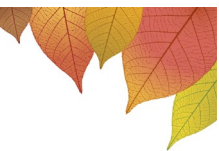

8. Once you have finished booking timeslots with teachers you must click on "**Save Bookings**" or your reservations will be removed so that others may book them.

| 06/06/2023 | Tue                                                     | 0.0.0                                             | 0.00                        |
|------------|---------------------------------------------------------|---------------------------------------------------|-----------------------------|
| C attem    | Ocolom                                                  | 0 5:40pm                                          | 0.6.30pm                    |
| O #3tiom   | O \$10pm                                                | O 6-00em                                          | 0.6-50em                    |
| 0 430pm    | O 5:20pm                                                | C 6:10pm                                          | - 0.00pm                    |
| O & dham   | O 5:30em                                                | D 6-20mm                                          | Not Alamber                 |
| • 06/06/2  | ointments<br>023 Tue 6:40pm<br>(12AH1<br>023 Tue 5:00pm | with MISS Ashlei<br>)<br>with MS Amelie N<br>3A2) | gh Devile for<br>fcLean for |

9. You may change your bookings, subject to availability, at any time prior to the closing date/time by re-visiting the Parent Portal. Please note: if you have selected "Not Attending" and you wish to change this selection, you will need to contact the school office.

**Important: Your session will timeout after 10 minutes.** This means that if you leave your phone/tablet for more than 10 minutes, any selected appointments that have not been saved will be released, and other families can book them.